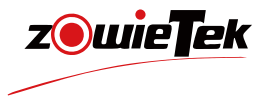

# 快速入门手册

## 4K术野摄像机

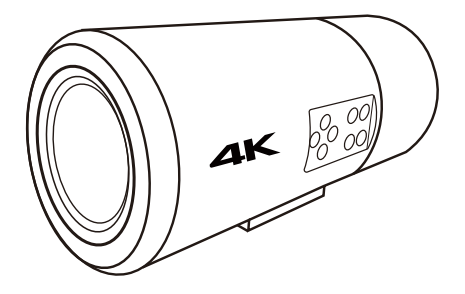

#### NDI 是Vizrt Group的注册商标

●建议您在使用本产品前仔细阅读本产品的使用说明书。为避免您的人身安全及设备受到物 理或电损伤,请严格按照本说明书或专业人员的指导进行安装使用本产品。错误的电气连接 或物理安装方式将可能造成设备的永久损伤,甚至威胁您的人身安全。

## 1.产品清单

| 名称     | 单位         | 数量 |
|--------|------------|----|
| 4K 摄像机 | 台          | 1  |
| 电源适配器  | $\uparrow$ | 1  |
| 快速入门指南 | 本          | 1  |
| HDMI线  | 根          | 1  |

2.设备接口

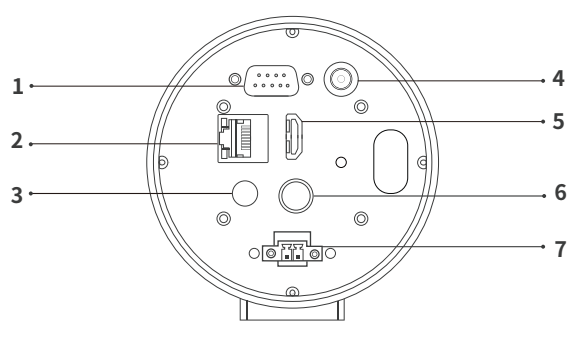

(后盖拆下)

| 1 | RS232控制接口           | 5 | HDMI输出        |
|---|---------------------|---|---------------|
| 2 | LAN/PoE+/ NDI®  HX3 | 6 | SDI输出         |
| 3 | 3.5mm音频输入           | 7 | RS485/422控制接口 |
| 4 | DC 12V 电源接口         |   |               |

## 3.设备安装与连接

1) 安装

使用设备底部的三脚架螺丝孔将其固定到安装臂上。

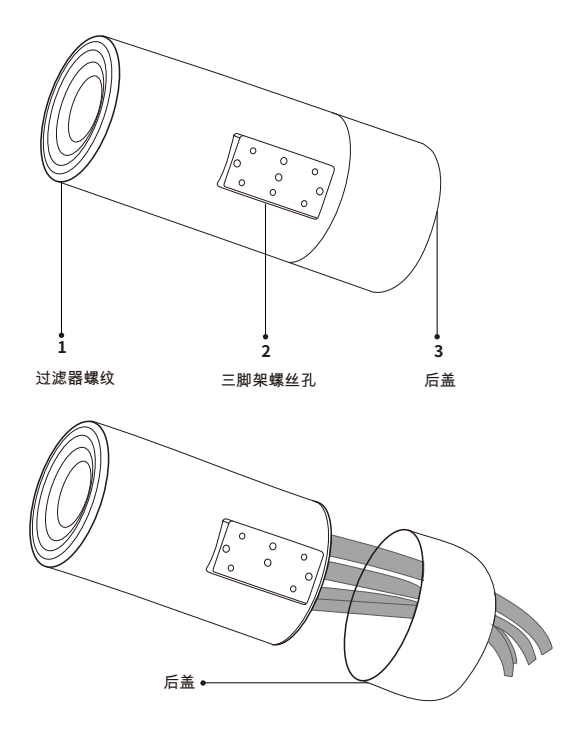

取下后盖,将电线和提供的钢丝绳穿过后盖,然后如图所示将它们连 接到设备后部,然后拧紧后盖。

#### 2)系统配置示例

可将MediCam与医疗录像机、显示器等设备结合使用组成个性化系统。例如,可使用键盘、面板按钮、电脑、平板等多种方式设置 MediCam的白平衡、曝光、聚焦、图像参数。

系统配置图

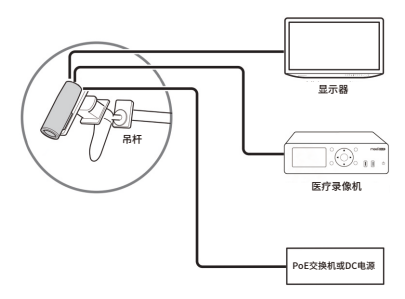

3)连接网络

用网线将MediCam连接到具有路由器或DHCP功能的网络。

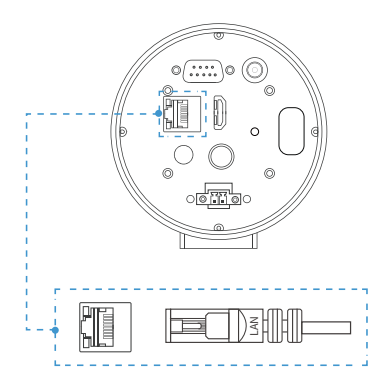

4) 串口连接

(1)RS232引脚定义如下:

$$\bigcirc \bigcirc \bigcirc \overbrace{9^{\bullet \cdots \bullet} 6}^{5 \cdots \cdots 1} \oslash$$

| 母头引脚定义 |     |        |  |  |
|--------|-----|--------|--|--|
| 1      | DCD | 数据载波检测 |  |  |
| 2      | TXD | 数据发射   |  |  |
| 3      | RXD | 数据接受   |  |  |
| 4      | DTR | 数据终端准备 |  |  |
| 5      | GND | 地线连接处  |  |  |
| 6      | DSR | 数据设备准备 |  |  |
| 7      | RTS | 请求发送   |  |  |
| 8      | CTS | 清除发送   |  |  |
| 9      | RI  | 振铃指示   |  |  |

为确保一端的RXD与另一端的TXD连接,请确保控制MediCam设备的 接口。若控制MediCam的设备为公头,请采用直连的方式,如下图所 示:

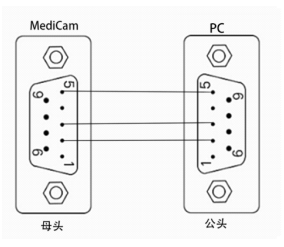

若控制MediCam的设备为母头,请采用交叉连接的方式,如下图所示:

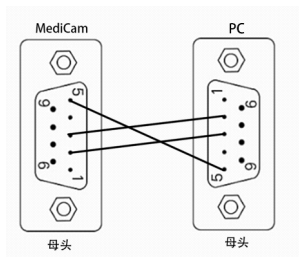

(2)对于RS485接口,请采用直连的方式,如下图所示:

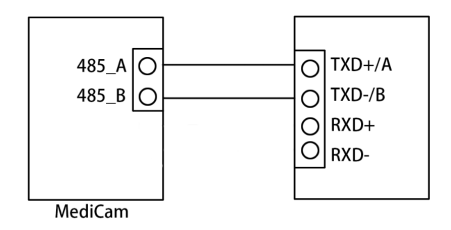

(3)对于RS422接口,请采用直连的方式,如下图所示:

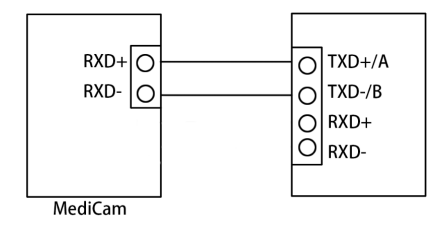

5) 连接电源

(1) DC 供电

DC电源适配器为MediCam供电后,状态指示灯将亮起。

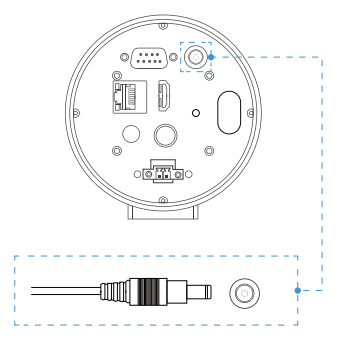

(2)PoE供电

MediCam还可以通过以太网(PoE/PoE+)供电,无需电源适配器。若用PoE供电,必须将网线连接到PoE网络交换机,网线至少为CAT5e网线。

6)网络控制

MediCam提供了四种便捷快速的方式登录网页控制界面。

(1) IP地址

MediCam的DHCP默认为开启状态。请连接HDMI/SDI输出到显示器 上,MediCam开启后IP地址将自动在左上角显示一段时间;或点击 MENU按键唤出OSD菜单查看IP地址。在同一局域网中的手机或电脑 的浏览器中输入IP地址登录网页控制界面。

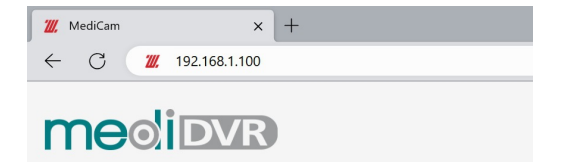

## (2) 通过mDNS登录MediCam请在电脑或手机浏览器中输入http://medicam-xxxxx.local

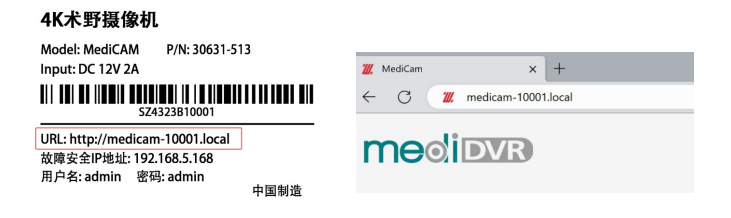

(3) 通过设备扫描登录MediCam

如果您已经有MediCam或ZowieBox等产品,您还可以直接通过设备 扫描登录新的MediCam。登录网页控制页面,依次点击"设置->配置 预览"使用发现功能。点击"扫描"后,找到与新MediCam标签上一 致的设备序列号并点击便可快速跳转到该设备的网页控制界面。

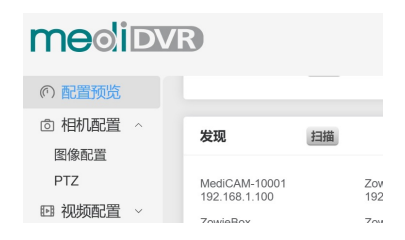

#### (4) 故障安全IP

当连接的网络没有DHCP功能或通过网线直接将MediCam连接到电脑 或发生其他未知错误时MediCam的IP将变为故障IP(192.168.5.16 8).请在计算机上添加192.168.5.x的网段以登录网页控制界面。详细 配置请参阅用户手册。

#### 提示:

用户名:admin;密码:admin

#### (5) 通过手机或平板登录

若用户在电脑端登录网页控制界面后需要使用手机登录网页控制界 面,请确保手机与MediCam在同一局域网中,并扫描网页左下角的二 维码登录网页控制界面。

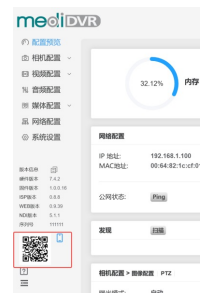

## 4.控制面板

1)按键

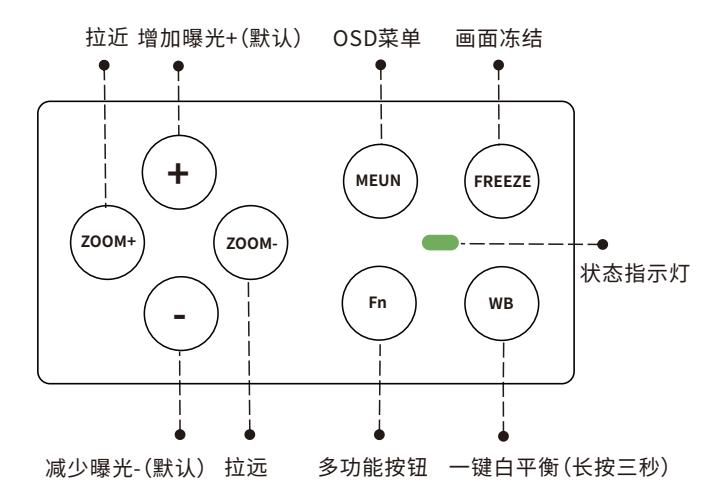

#### 2) 多功能切换

点击Fn按钮可使用+-进行不同的操作,具体操作如下表所示:

| FN    | +       | -      |
|-------|---------|--------|
| 曝光补偿  | 曝光补偿增加  | 曝光补偿减少 |
| 亮度    | 亮度增加    | 亮度减少   |
| 录像/拍照 | 开始/结束录像 | 拍照     |
| 手动聚焦  | 聚远      | 聚近     |

3) 状态指示灯

可根据不同的颜色获取MediCam的工作状态。

| 颜色     | 说明                                  |
|--------|-------------------------------------|
| 红色     | 1.开机<br>2.不可修复故障                    |
| 黄色     | 1.升级<br>2.休眠中<br>3.可修复故障<br>4.镜头自检中 |
| 绿色     | 正常工作中                               |
| 绿色闪烁   | 按键短按                                |
| 绿色连续闪烁 | 按键长按                                |

## 5.编码模式

#### 1) 切换至NDI编码模式

MediCam可分为普通编码模式与NDI编码模式。支持高达4k30的输出 与编码;支持编码RTSP、RTMP(S)、SRT与NDI(HX/HX2/HX3)流。 切换到NDI编码模式请先登录网页控制界面依次点击"设置->系统设置

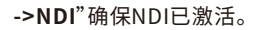

| medid                                                            | /R              | 预览 设置 退出          |
|------------------------------------------------------------------|-----------------|-------------------|
| <ul> <li>              ・             ・</li></ul>                 | 设备属性 NDI® 用户管理  | 系統时间 恢复重启 固件升级 日志 |
| <ul> <li>回 视频配置 ~</li> <li>1% 音频配置</li> <li>1% 募级配置 ~</li> </ul> | 授权激活NDI®<br>已激活 |                   |
| <ul> <li>品 网络配置</li> <li>◎ 系统设置</li> </ul>                       |                 |                   |

激活后登录网页控制界面后依次点击"**设置->媒体配置->NDI**"打开 NDI按钮并重启以开启NDI编码模式。

| medid                                 | /R   |               | 预览 | 设置 | 退出 |
|---------------------------------------|------|---------------|----|----|----|
| ◎ 配置预览                                |      |               |    |    |    |
| ◎ 相机配置 ~                              | NDI® |               |    |    |    |
| 回视频配置 ~                               |      |               |    |    |    |
| 11 音频配置                               | 质量   | NDI®   HX3    |    | ~  |    |
| ◎ 媒体配置 ^                              | 设备名称 | MediCAM-10001 |    |    |    |
| 本地流                                   | 组    | Public        |    | ]  |    |
| 网络流                                   |      |               |    |    |    |
| 录像                                    | 多/组播 |               |    |    |    |
| NDI®<br>品 网络配置                        | 网络前缀 | 239.255.0.0   |    |    |    |
| ◎ 系统设置                                | 网络掩码 | 255.255.0.0   |    |    |    |
|                                       | TTL  | 1             |    |    |    |
| 版本信息 三<br>硬件版本 7.4.2<br>同件版本 1.0.0.16 |      | (¥77          |    |    |    |

2)NDI连接

兼容软件:

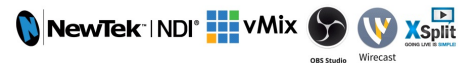

MediCam切换到NDI编码模式后,支持大部分NDI软件在同一局域网 内自动发现MediCam。例如在NDI 5 Tool中直接选择需要播放的设 备。

|   | ZOWIEBOX | > |                   |
|---|----------|---|-------------------|
| ~ | MEDICAM  | > | ✓ MEDICAM -111111 |
|   | Mana     |   |                   |

#### 提示:

若电脑无法搜索到所有NDI设置:

A、检查电脑是否可以登录MediCam的网页控制界面。

B、请关闭VPN等相关软件

C、请检查使用的为专用网络或是公用网络,并检查在 "允许应用通过 防火墙"中是否允许了所有NDI软件通过。

#### (19) 防火墙和网络保护

哪些人和哪些内容可以访问你的网络。

|                                                                    | )統和安全 > Windows Defender 防火塘 > 允许的应用                                                                                                    | ~ C                                                              | 搜索控制面极         |
|--------------------------------------------------------------------|----------------------------------------------------------------------------------------------------|------------------------------------------------------------------|----------------|
|                                                                    | 允许应用通过 Windows Defender 防火環进行運信<br>者要表加、要求成調解所先許的应用和調口、清華主要及设置。<br>允许应用低行還信有考虑风险?                                                                                                    |                                                                  | 更改设置(N)        |
| 空に「見てい」                                                            | ↔注約应用和功能(Δ):                                                                                                    | _                                                                |                |
| <b>鉛 专用网络 (使用中)</b><br>防火墙已打开。                                     | Antibular between the second second s | 参用<br>8 8 8 8<br>8 8 8<br>8 8 8<br>8 8<br>8 8<br>8 8<br>8 8<br>8 |                |
| □ 公用网络                                                             | NDL_VirtualInput     NDLVirtualInput     NDLVirtualInput                                                                                                    | 88                                                               | 8<br>8<br>8    |
| 防火墙已打开。                                                            |                                                                                                    | 洋细信息(1)                                                          | 删除( <u>M</u> ) |
| 允许应用通过防火墙<br>网络和 Internet 疑难解答程序<br>防火墙通知设置<br>高级设置<br>将防火墙还原为默认设置 |                                                                                                    | 允许其(<br>) <b>改</b> 定                                             | 2位用(3)<br>取消   |
|                                                                    |                                                                                                    |                                                                  |                |

## 6.本地流

通过本地流,用户可以在同一局域网中实时查看编码设置的效果。

1) 依次在网页控制界面中点击"媒体配置->本地流"

2) 点击右侧图标复制主码流或次码流的地址。

| me⊚i⊡    | VR  |         | 预览 | 设置             | 退出                 | 中文 ~ | MediCAM-10001 ( |
|----------|-----|---------|----|----------------|--------------------|------|-----------------|
| ⑦ 配置預览   |     |         |    |                |                    |      |                 |
| ◎ 相机配置 ~ | 本地流 |         |    |                |                    |      |                 |
| □ 視频配置 ~ | -   | main/av |    | rtsp://192.168 | 1.100:8554/main/av |      | Ð               |
| 制音频配置    | -   | aublau  |    | dep://102.169  | 1 100-9664/aub/au  |      | -               |
| 圆媒体配置 🗠  | -   | Sublay  |    | hsp.//182.100  | 1.100.0004/Subrav  |      | Eh              |
| 本地流      |     |         |    |                |                    |      |                 |
| 网络流      |     |         |    |                |                    |      |                 |

## 7.网络流

1) 在网页上依次点击"媒体配置->网络流"。

2) 点击"+添加"创建新网络流任务。

3)选择与推流地址相同的协议并输入推流地址和密钥,无推流密钥可 略过。

4) 输入该网络流任务名称后点击保存,该名称将显示在预览界面以便 操作。

5) 打开推流按钮开始推流。

| medid                                            | /R         | 3                   | 页览   | 设置       | 退出   | 中文 ~ | MediCAM- | 10001 | Ô |
|--------------------------------------------------|------------|---------------------|------|----------|------|------|----------|-------|---|
| <ul> <li>(*) 配置预览</li> <li>(*) 相机配置 ~</li> </ul> | 网络流        |                     |      |          |      |      | +7       | 动口    |   |
| E 視頻配置 ~<br>11. 音頻配置                             | <b>•</b> N | fediStream<br>10-য় | RTMP | 在线 12871 | kbps |      | ŧ        | Ē     |   |
| 國 媒体配置 ^<br>本地流<br>网络流                           |            | 名称                  |      |          |      |      |          |       |   |
| 录像<br>NDI®                                       |            | 推派地址<br>推流秘明        |      |          |      |      |          |       |   |
| □ 网络配置 ○ 系统设置                                    |            | 香注                  | 8.0  |          |      |      |          |       |   |
| 10+00 /0                                         |            |                     |      |          |      |      |          |       |   |

## 8.恢复出厂设置与重启

1)重启MediCam

在网页控制界面点击"**系统设置->恢复重启->重新启动"**即可。 2)MediCam恢复出厂设置

(1)在网页控制界面点击"系统设置->恢复重启->恢复出厂设置"。 (2)点击面板按钮MENU,唤出OSD选择恢复出厂设置。

## 9.固件升级

1)在网页控制界面点击"系统设置->固件升级"。
 2)点击选择文件上传正确的固件。
 3)点击升级即可

#### 提示:

点击升级后,MediCam将自动升级并重启,此过程将消耗几分钟,在此 期间请保持MediCam的网络流畅与电源稳定,否则将导致升级失败。

## 10.保修

我们为您的4K术野摄像机提供:

#### 18个月硬件保修 终身软件维护

更多常见相关问题解答和信息访问:

或联系我们:

⊠support@zowietek.cn €400-080-3050

### 专业的相机、视频编解码、录像方案供应商

#### 上海泽纬特电子有限公司

中国·上海浦东沪南路2218号西楼1701 型号:30631-XYZ

zowieTek 是上海泽纬特电子有限公司注册商标